# PANDUAN MENGISI PERMOHONAN BAHARU SISTEM ePENGISIAN 2.0

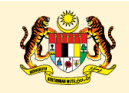

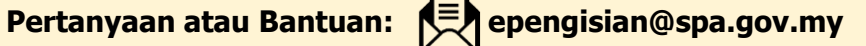

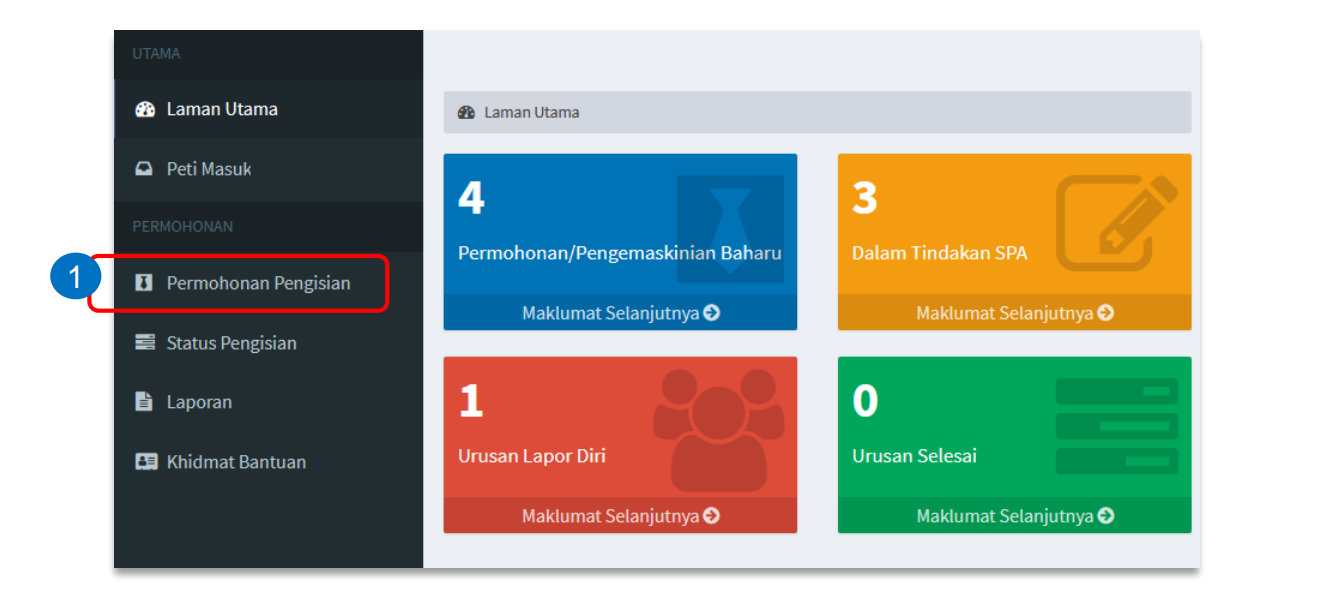

## Permohonan Baru

- 1. Klik **Permohonan Pengisian** untuk permohonan baharu.
- 2. Klik pada Baharu.
- 3. Pilih Jawatan (taip untuk carian).
- 4. Klik Simpan.

| Permohonan Pengisian | Permohonan Baru      |                                             |
|----------------------|----------------------|---------------------------------------------|
| + Baharu 2           | Tahun                | 2022                                        |
|                      | Kementerian/ Jabatan | PEJABAT SETIAUSAHA KERAJAAN NEGERI MELAKA   |
|                      | Jawatan*             | pemandu                                     |
|                      |                      | PEMANDU KENDERAAN GRED H11                  |
|                      | <b>≭</b> Tutup       | PEMANDU/OPERATOR JENTERA PEMUNGGAH GRED H11 |

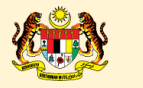

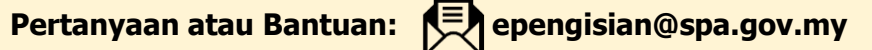

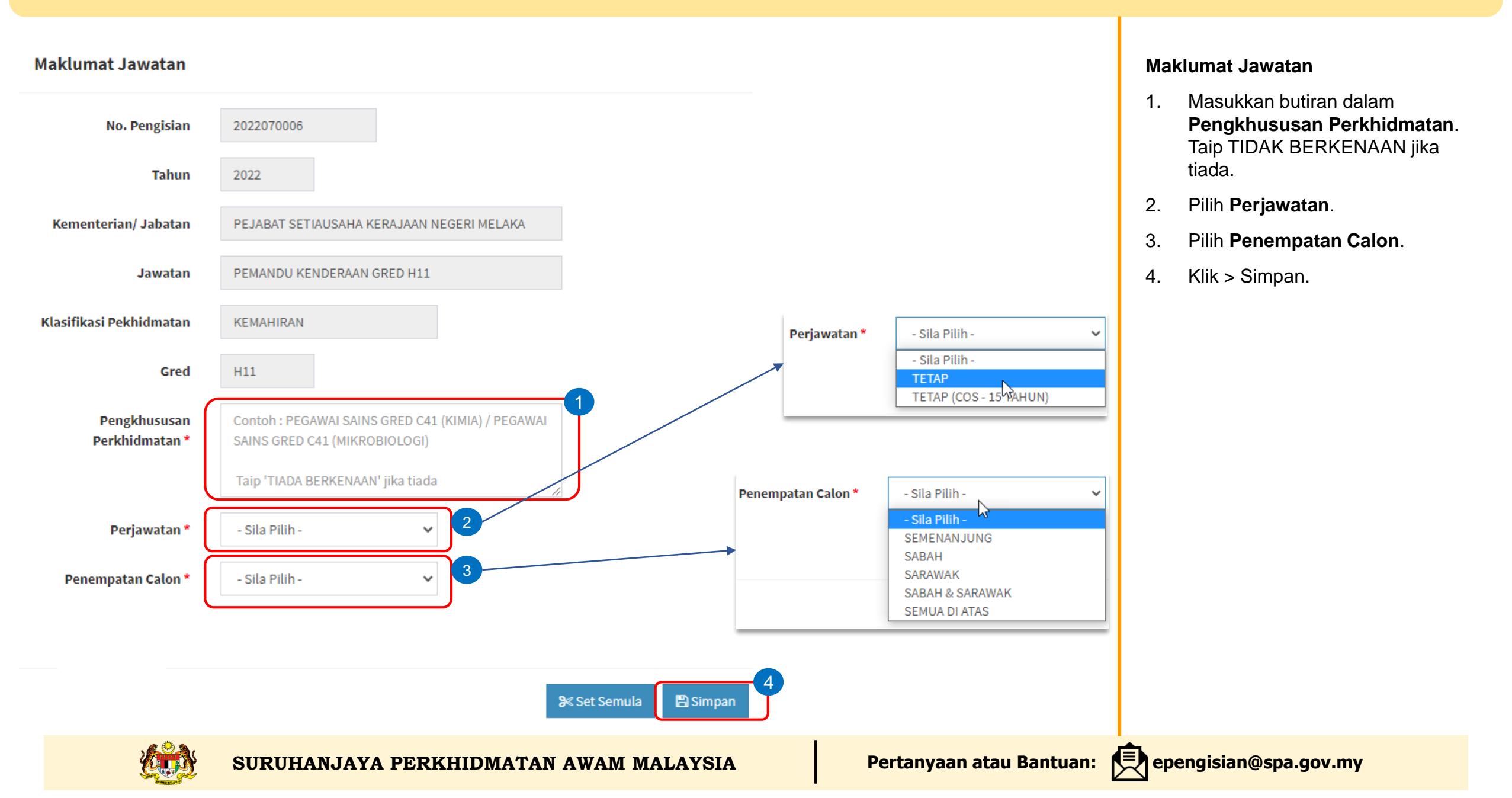

## Kekosongan Perjawatan

#### Nota:

1. Lanjut Tempoh Sah Laku Calon Simpanan Sedia Ada adalah berdasarkan Kementerian/Jabatan masing-masing. Sila berhubung dengan Pegawai SPA untuk maklumat lanjut.

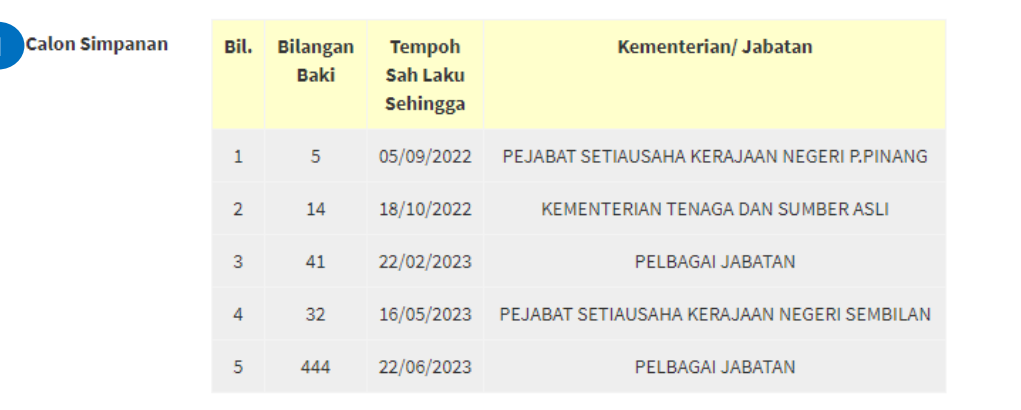

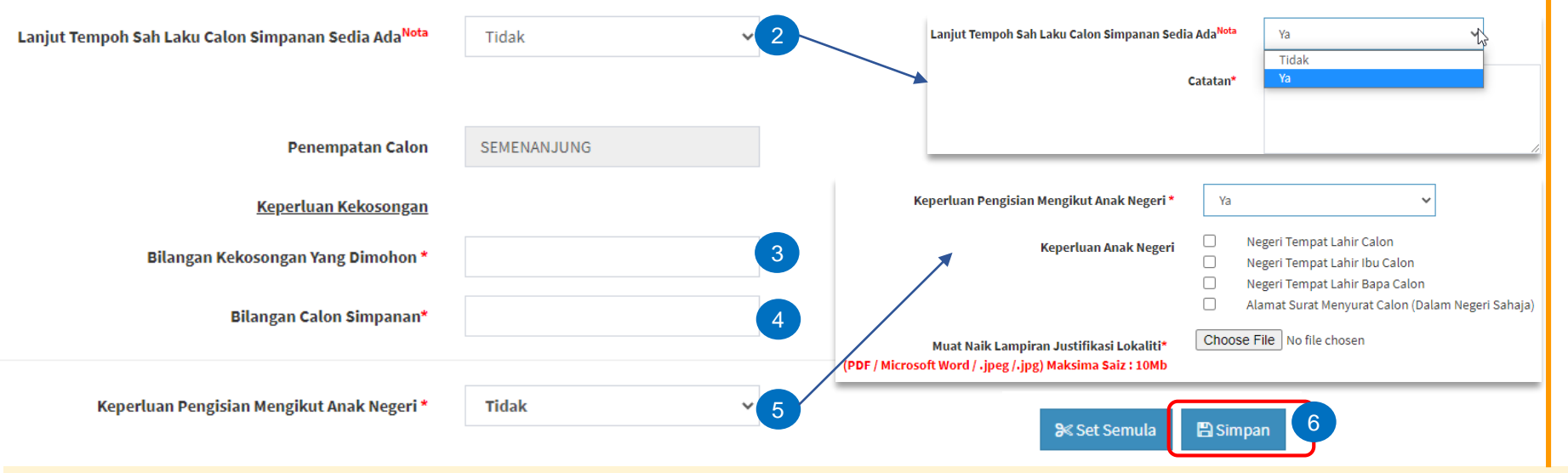

\*Sila berhubung dengan Pegawai SPA untuk pengesahan bilangan calon simpanan

## Kekosongan Perjawatan

- Calon Simpanan : senarai baki 1. calon simpanan yang ada dalam rekod SPA.
- 2. Pilih Lanjut Tempoh Sah Laku Calon Simpanan Sedia Ada. Jika Ya, masukkan Catatan.
- 3. Masukkan Bilangan Kekosongan Yang Dimohon.
- Masukkan Bilangan Calon 4. Simpanan.
- Pilih Keperluan Pengisian 5. Mengikut Anak Negeri. Jika Ya, pilih Keperluan Anak Negeri dan muat naik lampiran.
- Klik > Simpan. 6.

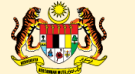

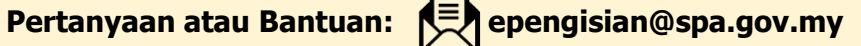

## Kaedah Pengambilan

### Nota:

Pilih kaedah pengambilan yang diperlukan.\*

0

- Pakej 1 - Peperiksaan Memasuki Perkhidmatan Awam (PSEE)
  - Temu Duga
  - Pakej 2 - Ujian Bakat bagi skim Bakat/Seni - Temu Duga
  - 0 Pakej 3
    - Peperiksaan Memasuki Perkhidmatan Awam (PSEE) - Ujian Kompetensi Pemanduan - Temu Duga
  - 0 Pakej 4
    - Peperiksaan Memasuki Perkhidmatan Awam (PSEE) - Profession Assessment Centre (PAC) - Temu Duga
  - 0 Pakej 5
    - Peperiksaan Memasuki Perkhidmatan Awam (PSEE) - Ujian Kecergasan Jasmani Kebangsaan (UKJK) - Temu Duga
  - Pakej 6
    - Peperiksaan Memasuki Perkhidmatan Awam (PSEE) - Ujian Fizikal, Pancaindera dan Kecergasan (UFPK) - Temu Duga
  - 0 Pakej 7
    - Peperiksaan Memasuki Perkhidmatan Awam (PSEE) - Ujian Kecergasan Jasmani Kebangsaan (UKJK) - Profession Assessment Centre (PAC)
    - Temu Duga
  - 0 Pakej 8
    - Peperiksaan Memasuki Perkhidmatan Awam (PSEE)
    - Ujian Fizikal, Pancaindera dan Kecergasan (UFPK)
    - Profession Assessment Centre (PAC)
    - Temu Duga

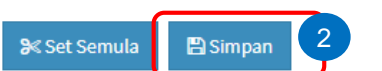

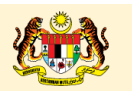

# Pilih Kaedah Pengambilan mengikut pakej-pakej yang

1.

Kaedah Pengambilan

bersesuaian.

Kementerian/Jabatan disarankan berhubung dengan pegawai SPA untuk mendapatkan maklumat lanjut mengenai pakej pengambilan tersebut.

Klik > Simpan. 2.

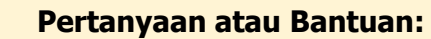

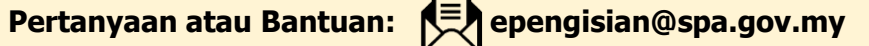

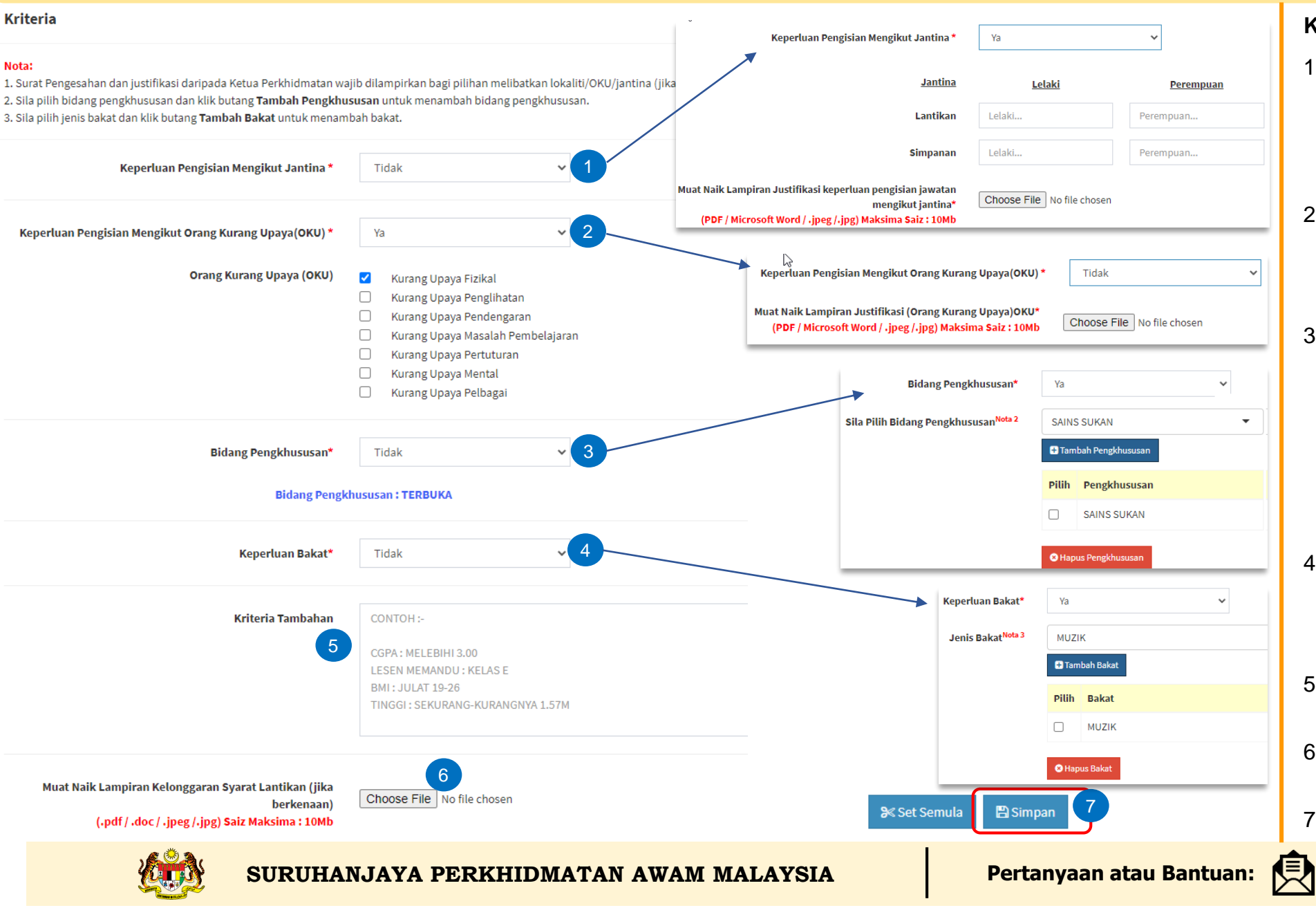

## Kriteria

- 1. Pilih **Keperluan Pengisian Mengikut Jantina**. Jika Ya, sila masukkan pecahan bilangan Lantikan/Simpanan bagi lelaki dan perempuan. Muat naik lampiran.
- 2. Pilih **Keperluan Pengisian Mengikut OKU**. Jika Ya, pilih dari senarai OKU. Jika Tidak, sila muat naik lampiran.
- 3. Pilih **Bidang Pengkhususan**. Jika Tidak, bidang pengkhususan adalah TERBUKA. Jika Ya, sila pilih dari senarai dengan taip nama pengkhususan dan klik Tambah Pengkhususan. Jika ingin Hapus, tandakan pengkhususan dan klik Hapus Pengkhususan.
- 4. Pilih **Keperluan Bakat**. Jika Ya, sila pilih dari senarai Jenis Bakat. Jika ingin Hapus, tandakan Bakat dan klik Hapus Bakat.
- 5. Masukkan butiran dalam **Kriteria Tambahan**, jika perlu.
- 6. Muat naik lampiran **Kelonggaran Syarat Lantikan**, jika berkenaan.
- 7. Klik > Simpan.

epengisian@spa.gov.my

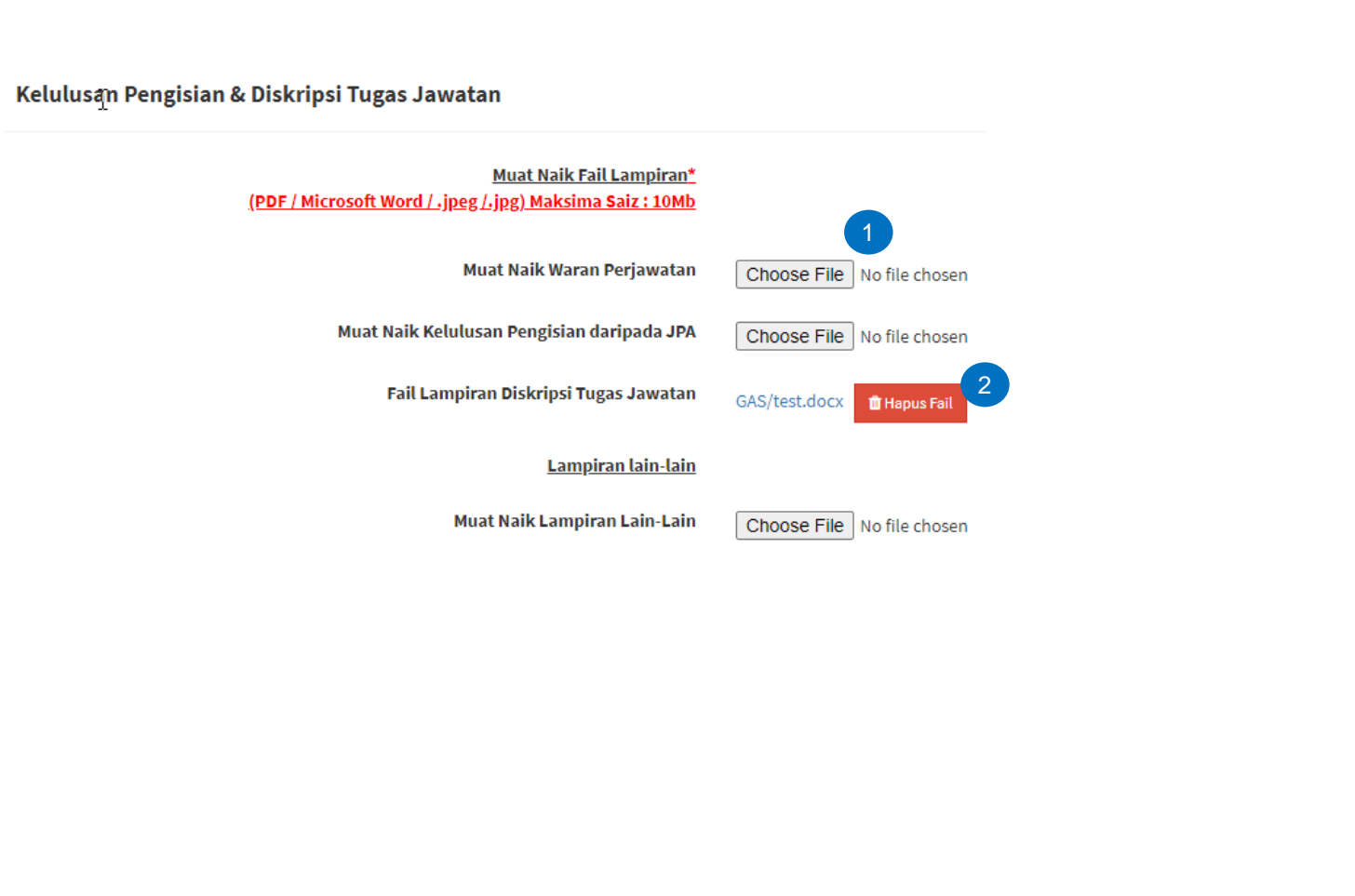

# Lampiran

Fail lampiran yang dimuat naik akan dipaparkan di ruangan ini.

- Klik Choose File untuk muat naik 1. lampiran Waran Perjawatan, Kelulusan Pengisian daripada JPA dan lain-lain lampiran jika berkenaan.
- Klik Hapus Fail, sekiranya ingin 2. hapuskan fail yang telah dimuat naik.
- Klik > Simpan. 3.

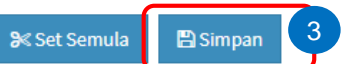

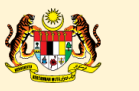

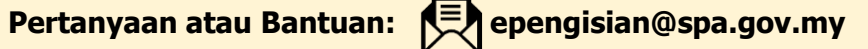

2

#### Nota:

Sila klik "Simpan" dan sila klik butang "Hantar Permohonan" untuk menghantar permohonan ini.

#### (a) Pengurus Sumber Manusia \*

🗹 Saya mengesahkan bahawa semua maklumat yang diberikan di atas adalah betul untuk tujuan urusan pengambilan ini.

| Nama Pegawai    |         |  |
|-----------------|---------|--|
| Gelaran Jawatan |         |  |
| No. Telefon     |         |  |
| Tarikh          | <b></b> |  |

(b) Ketua Perkhidmatan \*

🗹 Saya bersetuju dengan maklumat yang diberikan dan meluluskan pengisian kekosongan jawatan ini selaras dengan peraturan yang berkuatkuasa.

| Nama Ketua Perki | idmatan                            |                          |                       |
|------------------|------------------------------------|--------------------------|-----------------------|
| Gelaran          | Jawatan                            |                          |                       |
|                  | E-mel                              |                          |                       |
|                  | Tarikh                             |                          |                       |
|                  |                                    |                          |                       |
|                  |                                    | Set Semula Simpan 3      |                       |
| 🚧 SURU           | HANJAYA PERKHIDMATAN AWAM MALAYSIA | Pertanyaan atau Bantuan: | epengisian@spa.gov.my |

Pengesahan Permohonan Pengisian Jawatan

- 1. Tandakan di kotak **pengesahan Pengurus Sumber Manusia**.
- 2. Tandakan di kotak **pengesahan Ketua Perkhidmatan**.

Sekiranya ingin menukar maklumat dalam ruangan Nama Pegawai, Gelaran Jawatan, No.Telefon dan Tarikh, klik dalam kotak ruangan tersebut dan masukkan maklumat.

3. Klik > Simpan.

## IPengesahan Permohonan Pengisian Jawatan

#### Nota:

Sila klik "Simpan" dan sila klik butang "Hantar Permohonan" untuk menghantar permohonan ini.

#### (a) Pengurus Sumber Manusia \*

Saya mengesahkan bahawa semua maklumat yang diberikan di atas adalah betul untuk tujuan urusan pengambilan ini.

| Nama Pegawai    |         |  |
|-----------------|---------|--|
| Gelaran Jawatan |         |  |
| No. Telefon     |         |  |
| Tarikh          | <b></b> |  |

#### (b) Ketua Perkhidmatan \*

Saya bersetuju dengan maklumat yang diberikan dan meluluskan pengisian kekosongan jawatan ini selaras dengan peraturan yang berkuatkuasa.

| Nama Ketua<br>Perkhidmatan |   |                       |          |                     |
|----------------------------|---|-----------------------|----------|---------------------|
| Gelaran Jawatan            |   |                       |          |                     |
| E-mel                      |   |                       |          |                     |
| Tarikh                     |   |                       |          |                     |
|                            |   |                       |          |                     |
|                            |   | <b>9</b> ≪ Set Semula | 🖺 Simpan | C Hantar Permohonan |
| 1                          | • |                       |          |                     |

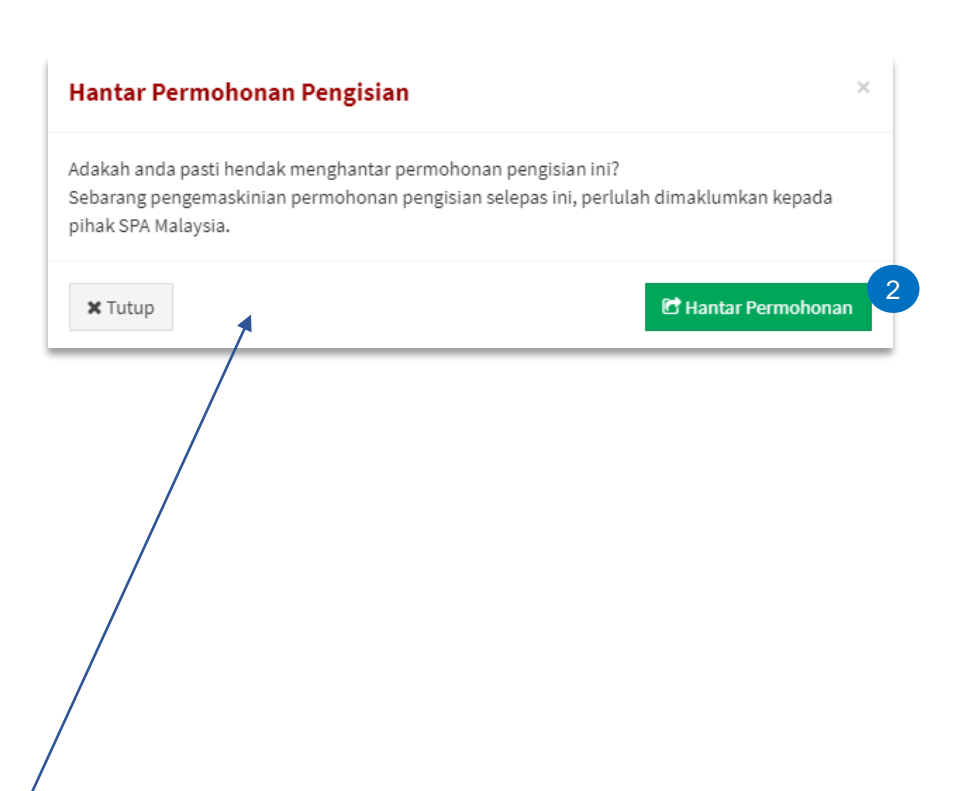

## Hantar Permohonan

## Setelah Berjaya simpan permohonan.

- 1. Klik Hantar Permohonan untuk menghantar permohonan pengisian.
- Paparan pertanyaan penghantaran permohonan akan dipaparkan. Sekiranya bersetuju, klik sekali lagi Hantar Permohonan.